Pour utiliser les services d'OpenAI depuis Master Report, vous devez créer un compte depuis l'adresse <u>https://openai.com/</u> puis créer une clé API.

Cette clé API sera utilisée par Master Report pour communiquer avec OpenAI.

Rappel :

OpenAI n'ayant pas signé l'accord "Data Privacy Framework", assurezvous qu'il n'y a pas de données à caractère personnel dans les mémos vocaux à retranscrire ou dans toute autre données transmises aux différents services utilisés.

Onatys Software décline toute responsabilité dans le cas où l'avertissement ci-dessus n'est pas respecté.

#### Saisissez l'adresse <u>https://openai.com/</u> et cliquez ici → C 📪 openal.com ka ☆ ひ 🔐 OpenAl 🛛 Log in Research Safety ChatGPT Sora API Platform What can I help with? For Business Stories Crea un entrenamiento de movilidad Company News $\uparrow$ Search with ChatGPT Talk with ChatGPT Research Sora More

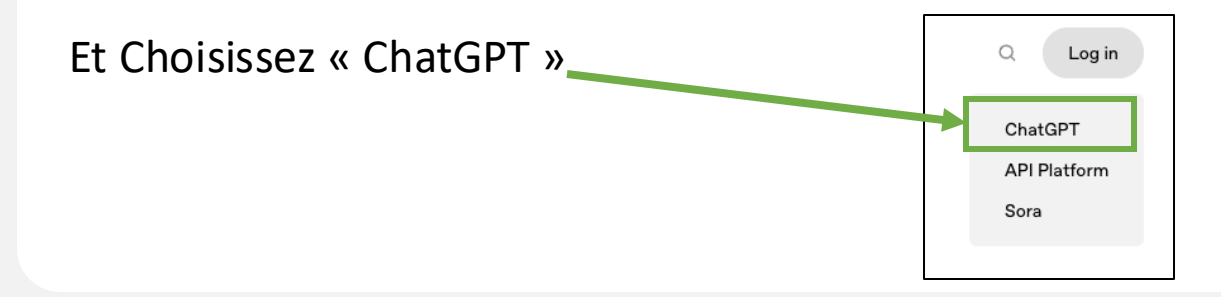

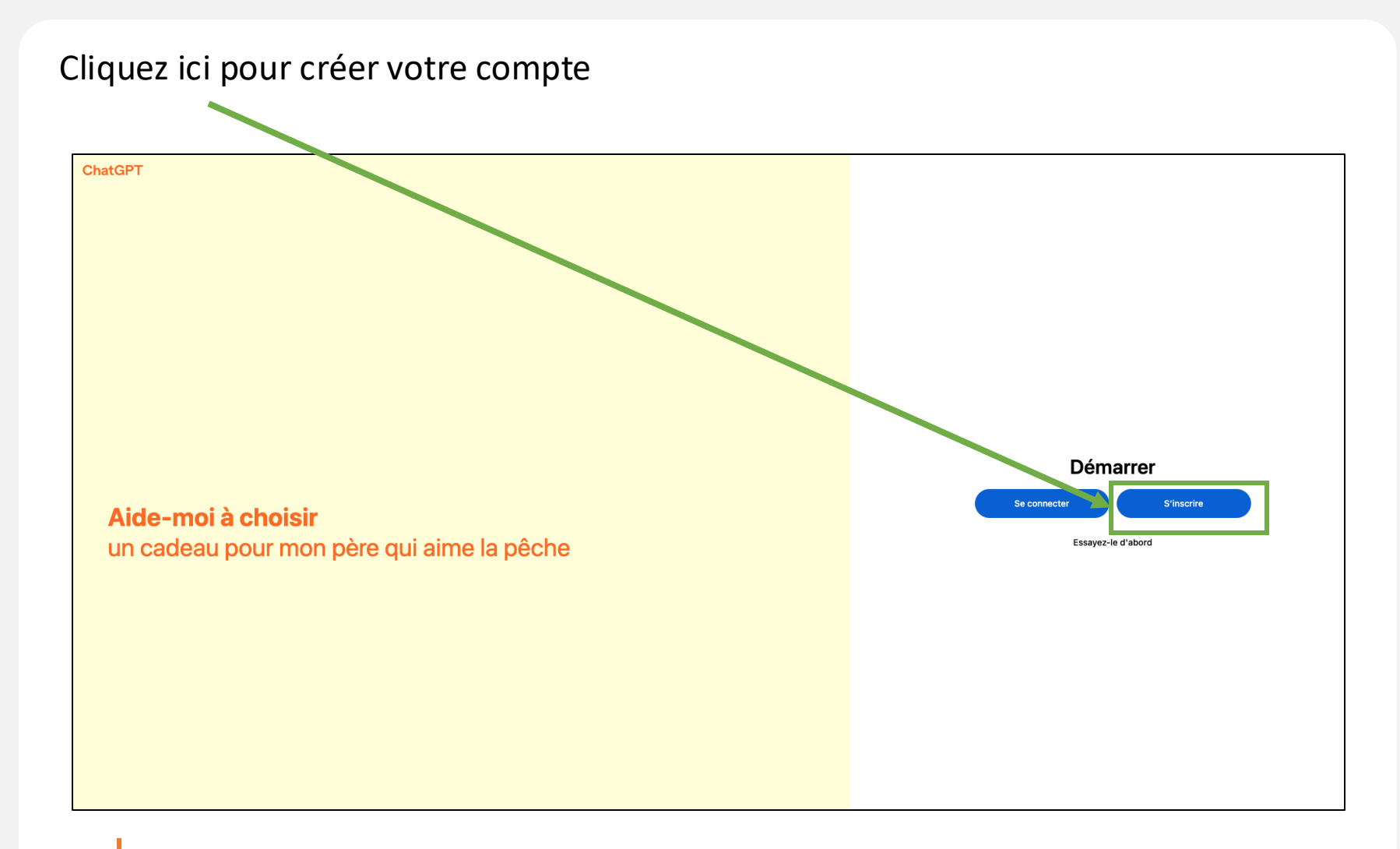

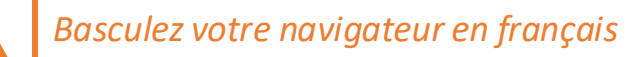

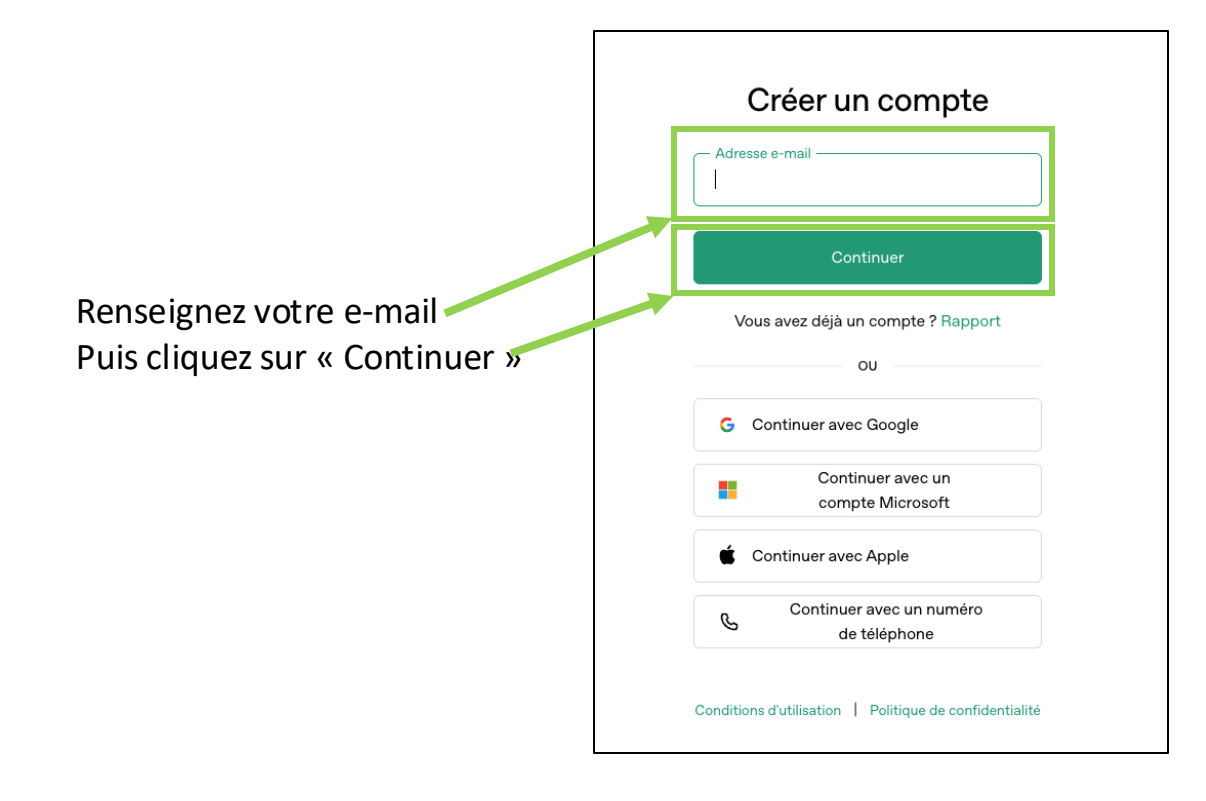

Faire toute la procédure de création (inscription puis validation du lien que vous recevrez par email) sur le même ordinateur !

|                                                              | <b>Créez votre compte</b><br>Pour continuer, définissez votre mot de passe<br>pour OpenAI                                                                                                |  |  |
|--------------------------------------------------------------|----------------------------------------------------------------------------------------------------|--|--|
|                                                              | Adresse e-mail benoitmrtest@gmail.com Modificateur                                                                                                    |  |  |
| Renseignez un mot de passe<br>Puis cliquez sur « Continuer » | Mot de passe<br>Votre mot de passe doit contenir :<br>Au moins 12 caractères<br>Continuer<br>Vous avez déjà un compte ? Rapport<br>Conditions d'utilisation Politique de confidentialité |  |  |

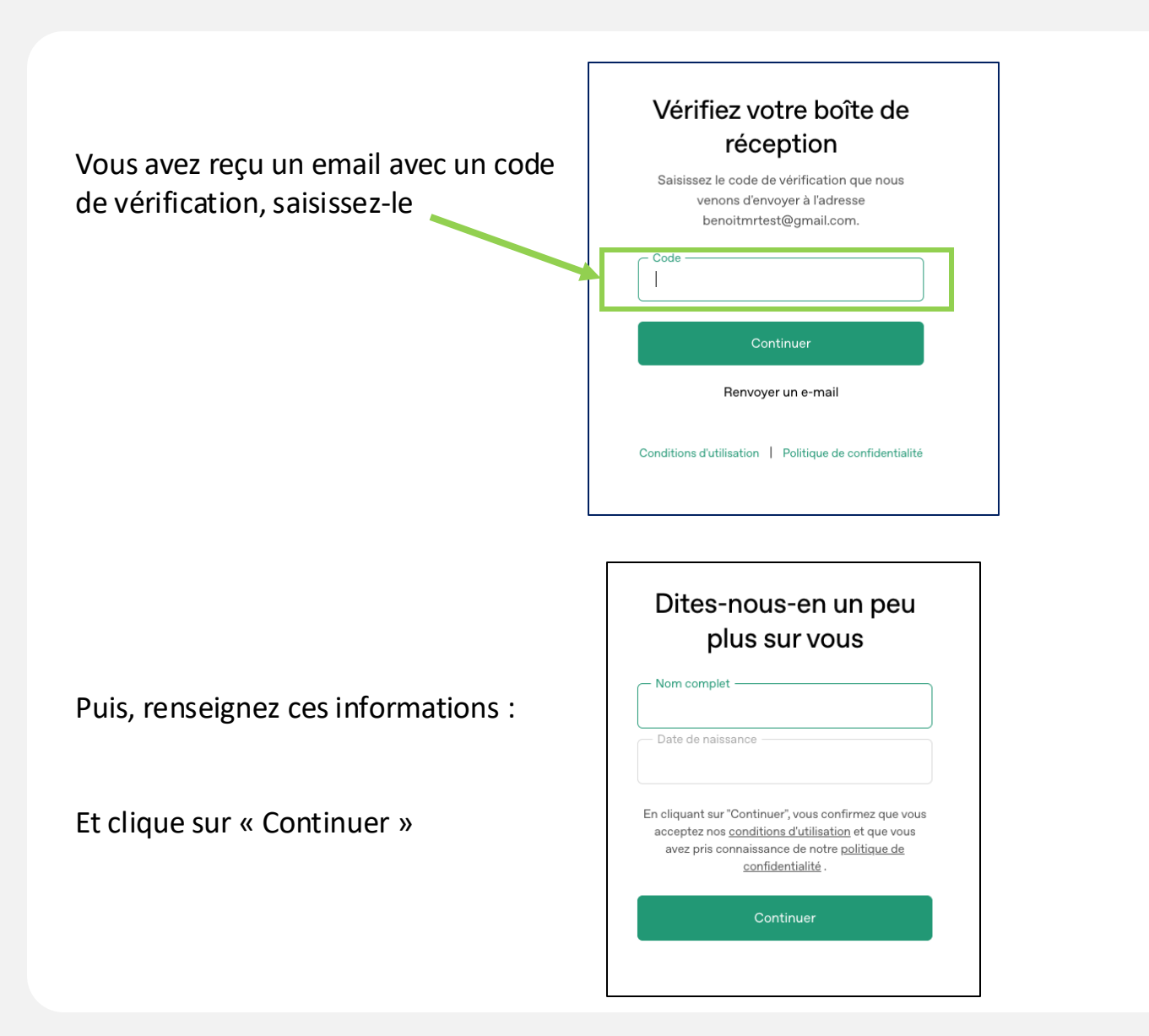

### 6/14

Votre compte est activé, vous allez pouvoir vous connecter pour créer une clé API.

Revenez sur l'écran d'accueil d'OpenAI en saisissant : « www.openai.com » sur votre navigateur.

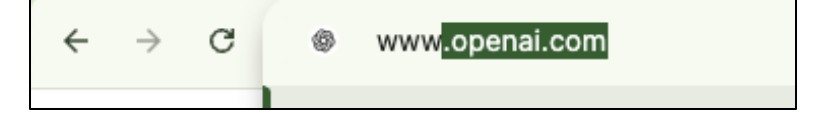

Cliquez sur « Plateform API »

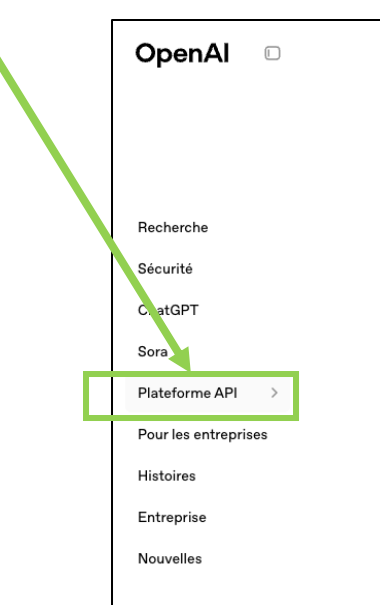

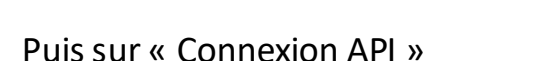

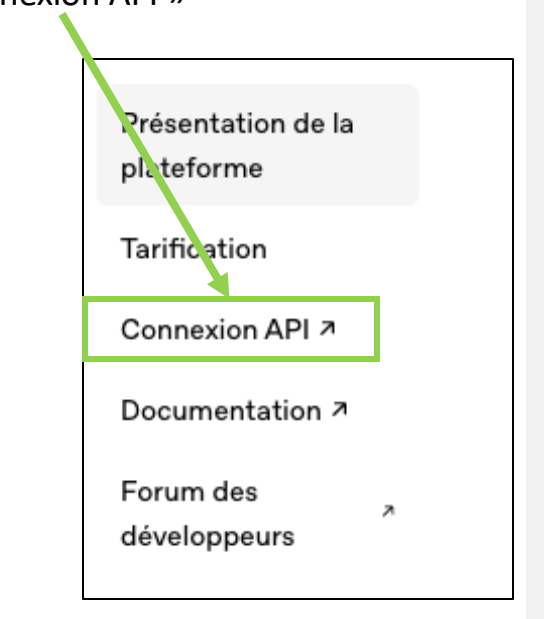

7/14

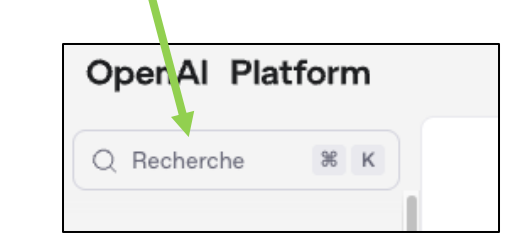

Saisissez « Clé API » :

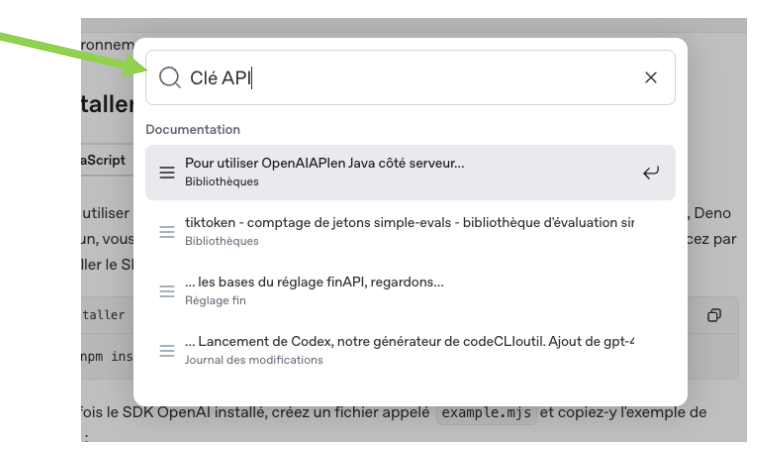

Cliquez sur la zone de recherche (en haut à gauche de l'écran) :

Cliquez sur « Configurer une clé API » :

|                                                                                                  | Configurer une cle API     |
|--------------------------------------------------------------------------------------------------|----------------------------|
| JavaScript Python .FILET Java Aller                                                              | Installer un SDK           |
|                                                                                                  | Bibliothèques Azure        |
| Pour utiliser l'API OpenAI dans des environnements JavaScript côté serveur comme Node.js, Deno   | Bibliothèques              |
| ou Bun, vous pouvez utiliser le SDK officiel OpenAl pour TypeScript et JavaScript . Commencez pa | r communautaires           |
| installer le SDK avec npm ou votre gestionnaire de paquets préféré :                             | Autres référentiels OpenAl |
| Installer le SDK OpenAI avec npm                                                                 |                            |
|                                                                                                  |                            |

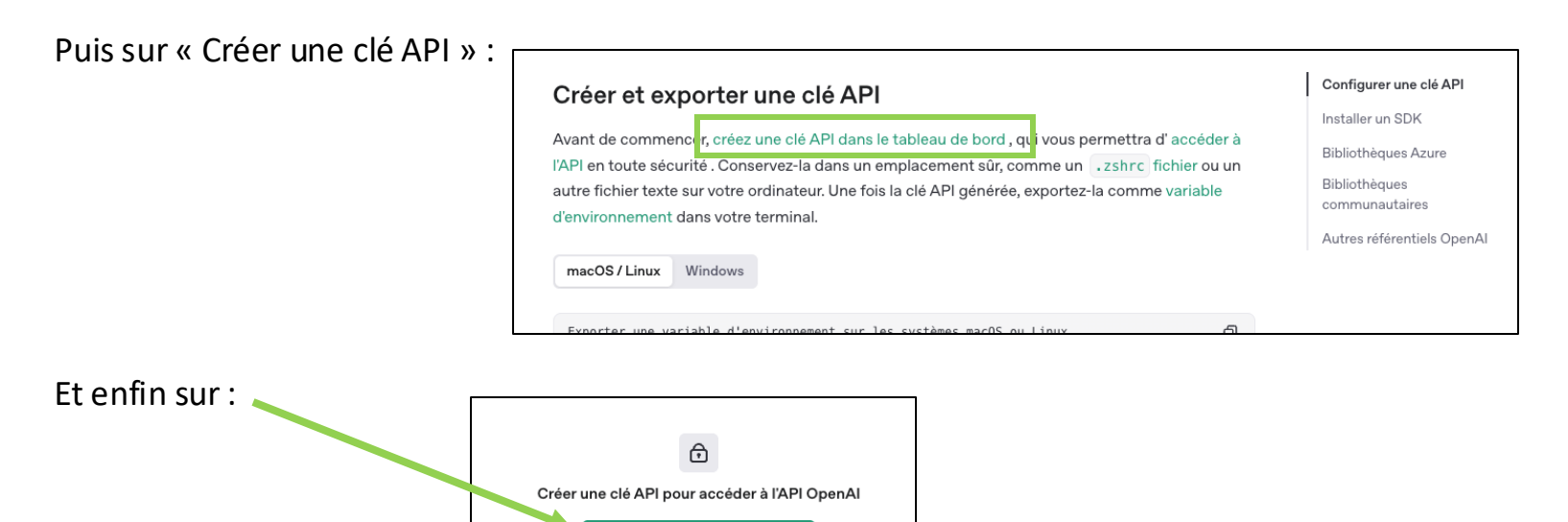

10/14

| Cliquez sur « Créer une clé secrète » :                                | Créer une clé API pour accéder à l'API OpenAl<br>Créer une nouvelle clé secrète<br>Propriété de                                                                                                    |  |
|------------------------------------------------------------------------|----------------------------------------------------------------------------------------------------|--|
| Note : Vous pouvez lui donner<br>Le Nom de « Master Report »           | Or Longite de serve          Output de serve         Output de serve         Output de serve         New Feature         Projet         Projet par defaut         Output de serve         Automation         Truité         Longite         Cetter une de secrete                                                                                                    |  |
| Copiez votre clé et collez-la dans un doc<br>Puis cliquez sur « Fait » | Summent à conserver et a constant à conserver vert de la socie en lau sûr, car vous ne<br>fourrez plus la consulter. Conserver a priviousement, car toute<br>deposant é voire de APP pour effecture de serveits<br>are socie rous. En cas de perte, vous devrez en gindrer une<br>ne<br>de neuvre plus la consulter. Conserver a priviousement, car toute<br>are socie rous devrez en gindrer une<br>ne<br>de neuvre no. En cas de perte, vous devrez en gindrer une<br>ne<br>de neuvre no. En cas de perte, vous devrez en gindrer une<br>ne<br>de neuvre no. En cas de perte, vous devrez en gindrer une<br>neuvre no. En cas de perte, vous devrez en gindrer une<br>neuvre no. |  |

Cette clé devra être collée dans le menu « Intelligence Artificielle/Configuration » de votre Espace Client.

Revenez sur l'écran d'accueil d'OpenAI en saisissant : « www.openai.com » sur votre navigateur.

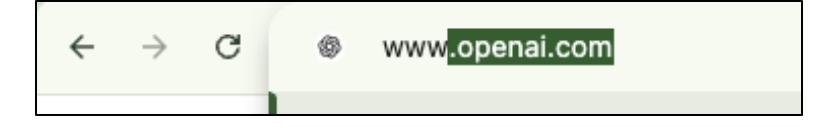

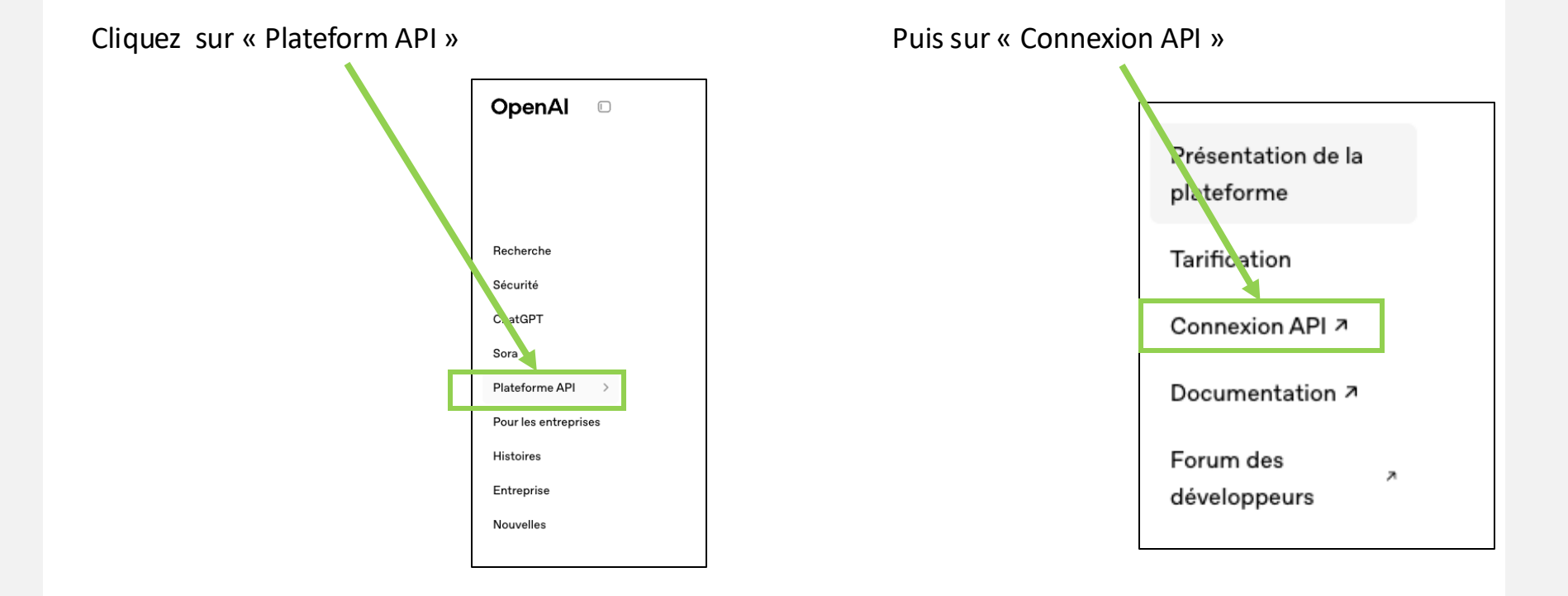

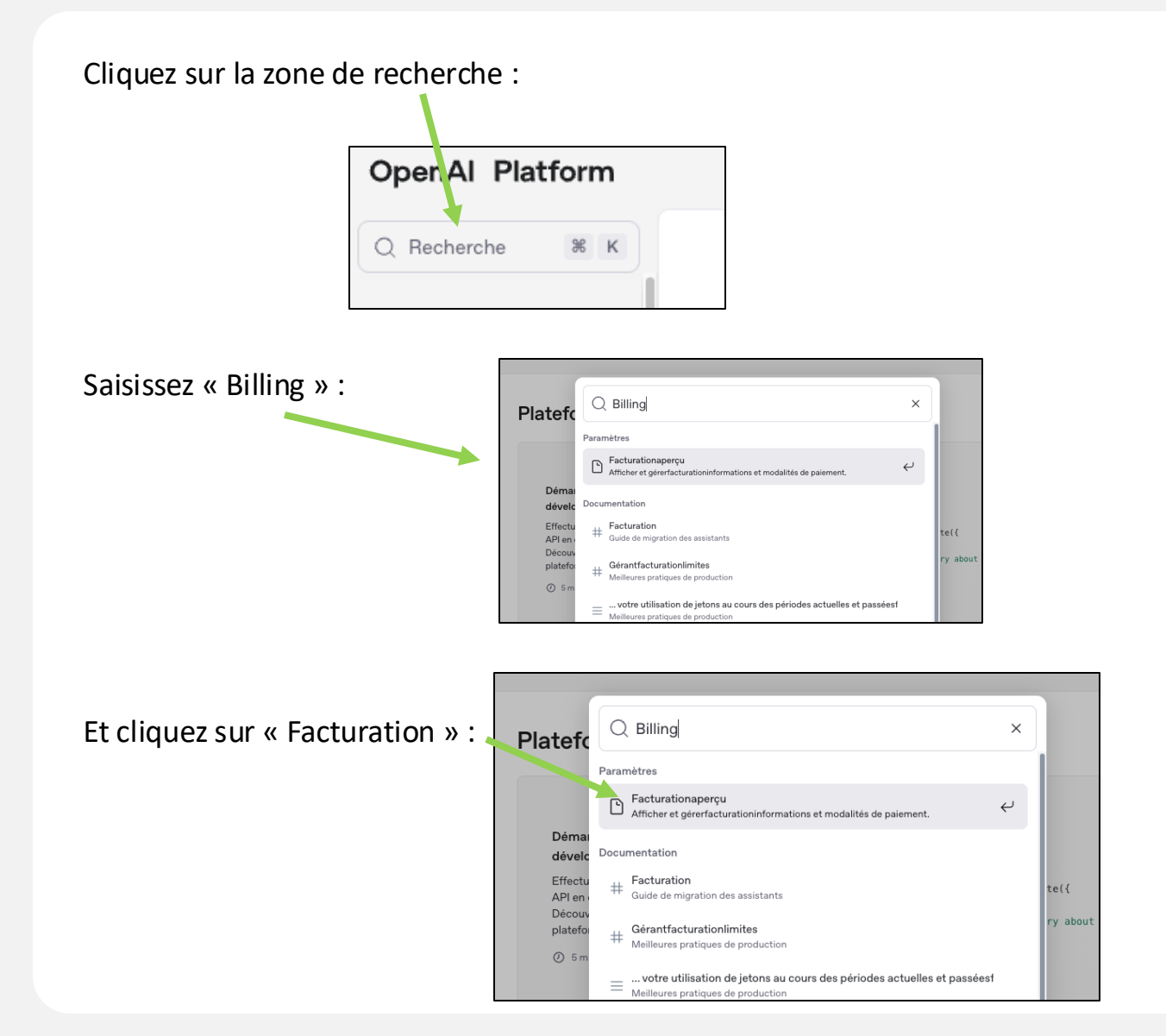

Cliquez sur « Ajouter les détails de paiement » afin de charger votre compte avec une carte de paiement :

| Facturation |                   |                                       |                                                                                                    |                                                   |             |
|-------------|-------------------|---------------------------------------|----------------------------------------------------------------------------------------------------|---------------------------------------------------|-------------|
| Aperçu      | Modes de paiement | Historique de facturation Subventions | de crédit Préférences                                                                                                    |                                                   |             |
|             |                   | E<br>C<br>(                           | Essai gratuit         Grécit restant ©         JOUS         Ajouter les détails de paiement             Remarque : cela ne reflète pas | Afficher l'utilisation<br>le statut de votre comp | te ChatGPT. |

| carte sera enregistrée sur votre c<br>à tout moment. | compte et pourra être supprimée |
|------------------------------------------------------|---------------------------------|
| formations sur la carte                              |                                 |
| Numéro de carte                                      | MM/AA CVC                       |
| om sur la carte                                      |                                 |
|                                                      |                                 |
| dresse de facturation                                |                                 |
| Pays                                                 | ٥                               |
| Adresse Ligne 1                                      |                                 |
| Adresse ligne 2                                      |                                 |
| Ville                                                | Code Postal                     |
| État, comté, province ou région                      |                                 |
|                                                      |                                 |
| L'achat en tant qu'entreprise                        |                                 |
| L'achat en tant qu'entreprise                        |                                 |

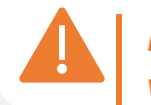

Le site vous proposera un prélèvement automatique de rechargement de votre cagnotte (libre à vous de valider ce choix ou de surveiller la cagnotte de votre compte OpenAI)

| Votre compte est chargé,<br>Accédez au menu « Intelligence Artificielle/Configuration » sur votre Espace Client de Master Report.<br>Puis, activez-le ou les services et collez votre clé API puis cliquez sur Confirmer |                                                                                                    |   |                                                                                                    |  |  |  |
|----------------------------------------------------------------------------------------------------|----------------------------------------------------------------------------------------------------|---|----------------------------------------------------------------------------------------------------|--|--|--|
| Configuration                                                                                                    | Cette clé est valable pour l'ensemble des utilisateurs de votre compte.                                                                            |   |                                                                                                    |  |  |  |
|                                                                                                    | 1. Retranscription des mémos vocaux avec Whisper (OpenAl)                                                                                          |   | l de la construcción de la construcción de la construcción de la construcción de la construcción de la constru |  |  |  |
| Modèles de Textes                                                                                                    | Service activé :      Oui O Non                                                                                                    |   | Clé : sk-proj-r7CE******                                                                                       |  |  |  |
| Présentation vidéo                                                                                                    | Le traitement de chaque mémo vocal retranscrit est facturé en fonction de sa durée.                                                                |   | Nouvelle Clé :                                                                                                 |  |  |  |
| ↓ ↓ 1 Tarits                                                                                                    | Li Tants<br>Eats des lieux<br>Suffaces<br>2. Ontimisation du taxte des mémos unceux retransmite par ChatGET (OpenAll                               |   |                                                                                                    |  |  |  |
| Etats des lieux                                                                                                    |                                                                                                    |   |                                                                                                    |  |  |  |
| Equipements                                                                                                    | Alteration : la canica "Betranegintina des mémors recenur ques Whiteas" del être activé                                                            |   | Clá : Auguro alá salala                                                                                        |  |  |  |
| Précisions                                                                                                    |                                                                                                    |   | Nouvelle Clé :                                                                                                 |  |  |  |
| Biens                                                                                                    | Le traitement de chaque texte est facturé en fonction de la taille du texte.                                                                       |   |                                                                                                    |  |  |  |
| Pièces                                                                                                    |                                                                                                    |   |                                                                                                    |  |  |  |
| Cles                                                                                                    |                                                                                                    |   |                                                                                                    |  |  |  |
| <ul> <li>États</li> </ul>                                                                                                    |                                                                                                    |   |                                                                                                    |  |  |  |
| Mon compte                                                                                                    | Service activé : 🖲 Oui 🛛 Non                                                                                                    |   | Clè : Aucune clé saisie.                                                                                       |  |  |  |
| Coordonnées                                                                                                    | Le traitement de chaque photo est facture.                                                                                                    |   |                                                                                                    |  |  |  |
| 🔒 Utilisateurs                                                                                                    |                                                                                                    |   |                                                                                                    |  |  |  |
| III Statistiques                                                                                                    | 4. Reconnaissance de caractères d'un panneau d'affichage par ChatGPT (OpenAl)                                                                      |   |                                                                                                    |  |  |  |
| Lill Stats utilisateurs                                                                                                    | Service activé :  Oui ONon                                                                                                    |   | Clé : Aucune clé saisie.                                                                                       |  |  |  |
| Factures                                                                                                    | Le traitement de chaque photo est facturé (lors de l'appui sur le bouton 'OCR' ou lors de la sélection de la photo<br>lorsent'il y en a physieura) |   | Nouvelle Clé :                                                                                                 |  |  |  |
| Sécurité                                                                                                    | ranada e 2. en el konoren dji                                                                                                    | 1 |                                                                                                    |  |  |  |
| 2 Aida Ecomption & EAOs                                                                                                    |                                                                                                    |   |                                                                                                    |  |  |  |

Avertissements

En tant que fournisseur d'une technologie d'intelligence artificieile, ONATYS SOFTWARE vous informe que la société américaine OperAl n'a pas adhéré au Data Privacy Framework, légalisant le système d'échange de données personnelles entre l'Union Européenne et les Etats-Unis. Par conséquent, nous vous recommandons de ne pas charger de données personnelles sur les fonctionnalités de Master Report recourant à l'IA. Il s'agit de : retranscription des méricaine OperAl n'a pas adhéré au Data Privacy Framework, légalisant le système d'échange de données personnelles entre l'Union Européenne et les Etats-Unis. Par conséquent, nous vous recommandons de ne pas charger de données personnelles entre l'Union Européenne et les Etats-Unis. Par conséquent, nous vous recommandons de ne pas charger de données personnelles entre l'Union Européenne et les Etats-Unis. Par conséquent, nous vous recommandons de ne pas charger de données personnelles entre l'Union Européenne et les Etats-Unis. Par conséquent, nous vous recommandons de ne pas charger de données personnelles entre l'Union Européenne et les Etats-Unis. Par conséquent, nous vous recommandons de ne pas charger de données personnelles entre l'Union Européenne et les Etats-Unis. Par conséquent, nous vous recommandons de ne pas charger de données personnelles entre l'Union Européenne et les Etats-Unis. Par conséquent, nous vous recommandons de ne pas charger de données personnelles entre l'Union Européenne et les Etats-Unis.

14/14